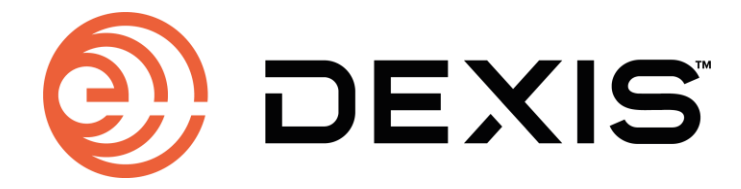

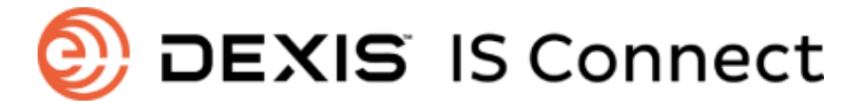

사용설명서(For Clinic)

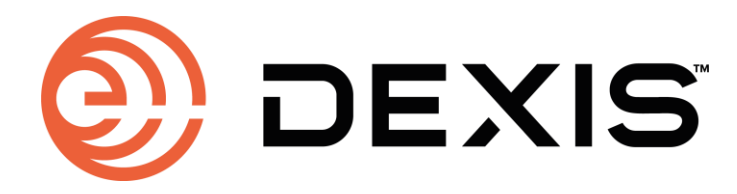

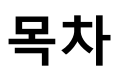

# 치과용(For Clinic)

| 챕터 1                    |   |
|-------------------------|---|
| DEXIS IS ScanFlow 계정 생성 | 3 |

### 챕터 2

| DEXIS IS Connect 서비스 접속 |
|-------------------------|
|-------------------------|

### 챕터 3

| DEXIS IS Connect 기공소와의 | 연결 | 8 |
|------------------------|----|---|
|------------------------|----|---|

# 기공소용(For Lab)

### 챕터 4

| DEXIS IS Connect 계정 생성 | 1( | С |
|------------------------|----|---|
|                        |    |   |

### 챕터 5

| DEXIS IS Connect 파트너 수릭 | <sup>+</sup> 1 | 5 |
|-------------------------|----------------|---|
|-------------------------|----------------|---|

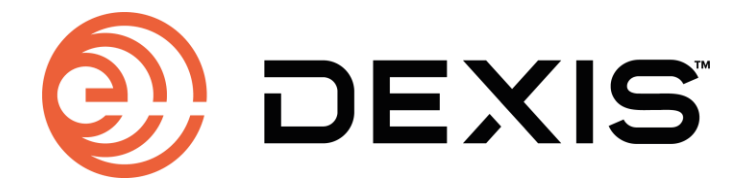

# 1. DEXIS IS ScanFlow 계정 생성

\* 만들어진 계정이 있다면 <u>5페이지</u>를 참고하시기 바랍니다.

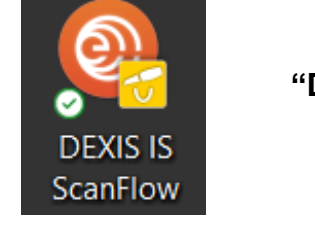

"DEXIS IS ScanFlow"에 접속하여 계정 생성

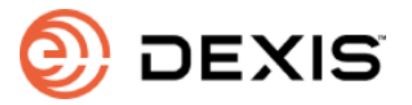

Sign in with your email address

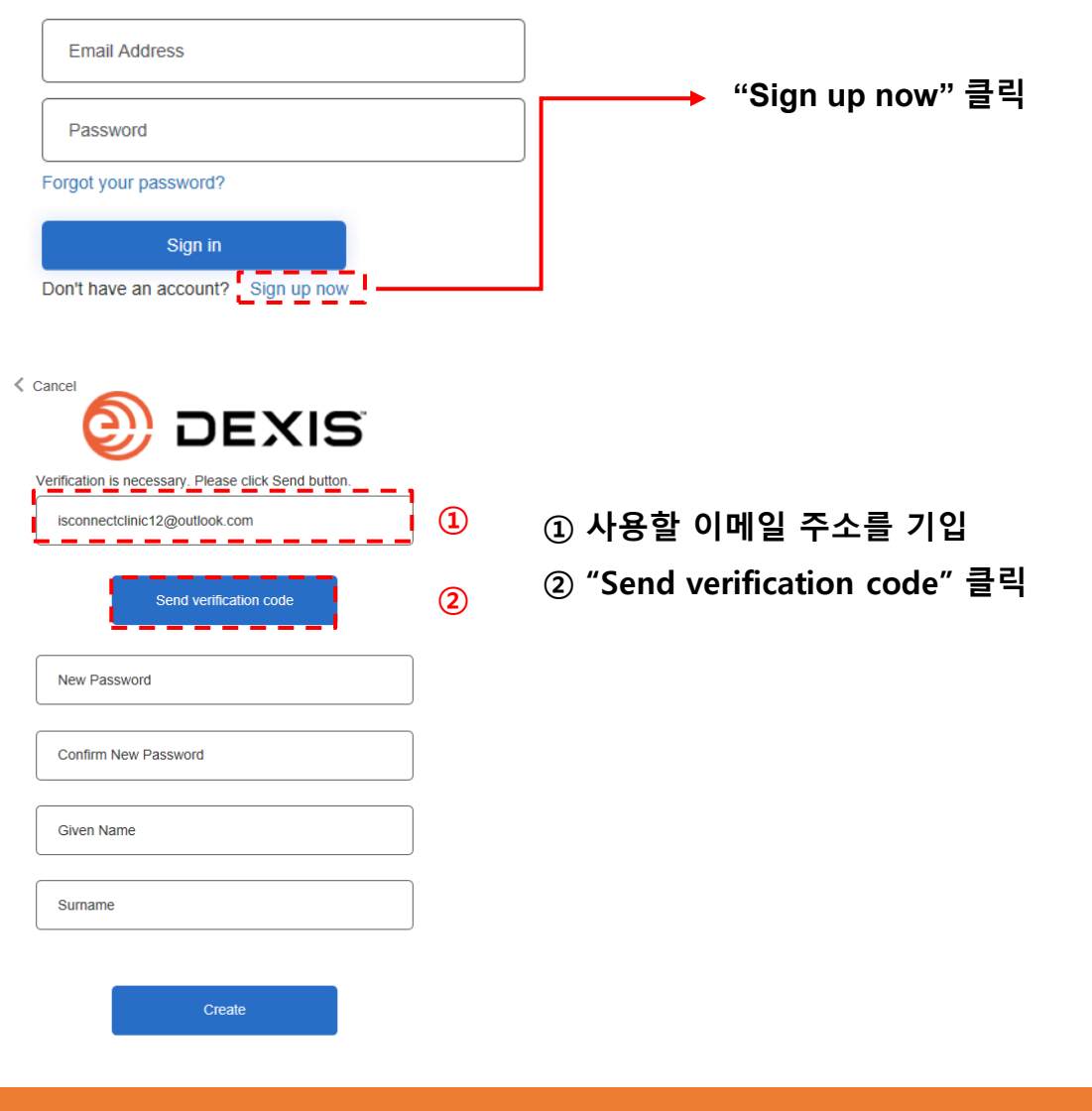

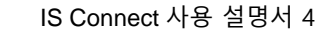

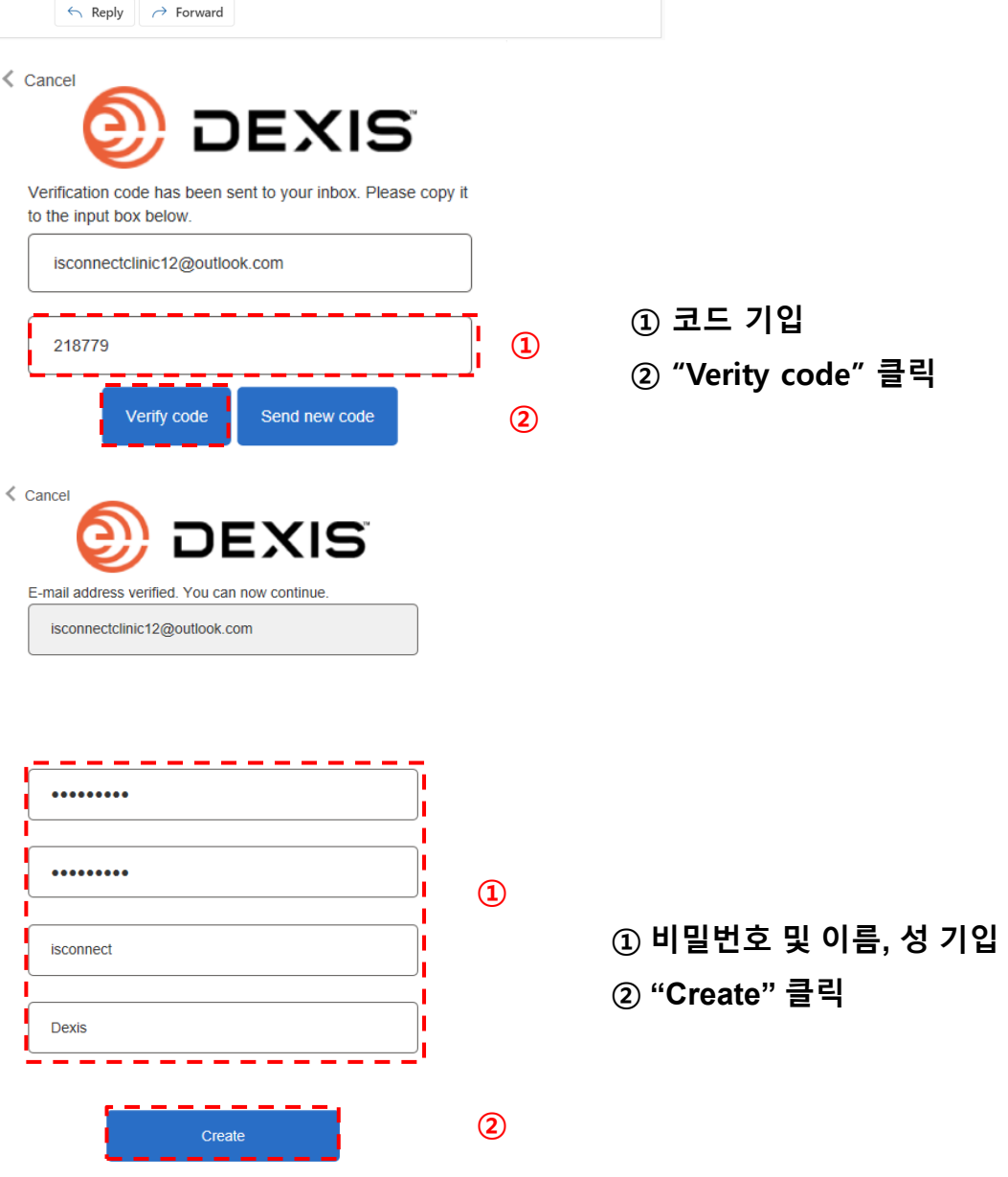

Thanks for verifying your isconnectclinic12@outlook.com account!

Verify your email address

Your code is 218779

Sincerely envistab2c

To: You

기입한 이메일 주소 메일함에서 "검증코드" 메일을 확인하여 주시기 바랍니다.

DEXIS € ~ envistab2c account email verification code

Microsoft on behalf of envistab2c <msonlineservicesteam@microsoftonline.con  $~~\cdots$ 

6

Tue 3/28/2023 4:57 PM

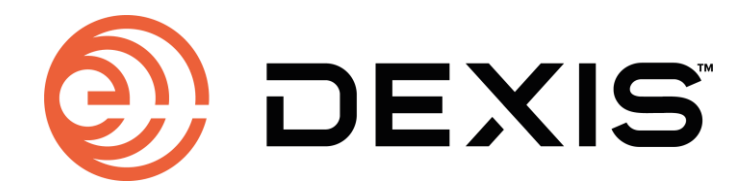

# 2. DEXIS IS Connect 서비스 접속

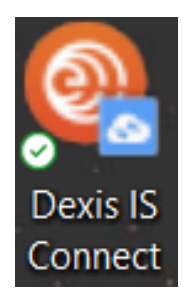

#### "Dexis IS Connect"에 접속하여 로그인

<u>기타 접속 옵션</u>

- 바탕화면의 아이콘을 더블 클릭하여 접속
- Dexis IS ScanFlow을 통하여 접속
- 인터넷 주소(dentalconnect.dexis.com)로 접속

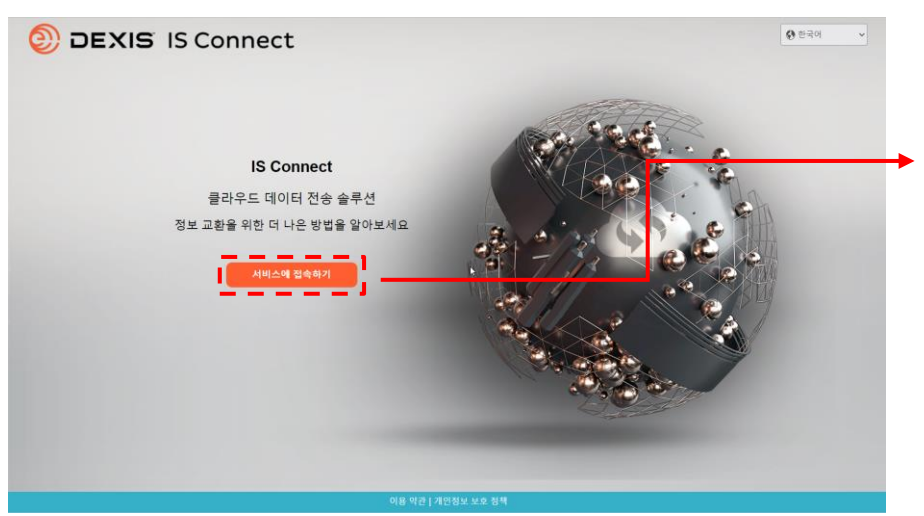

"서비스에 접속하기" 클릭

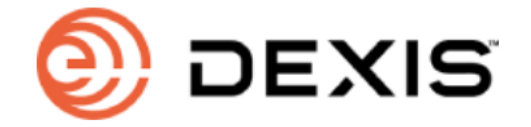

### sign in name(으)로 로그인

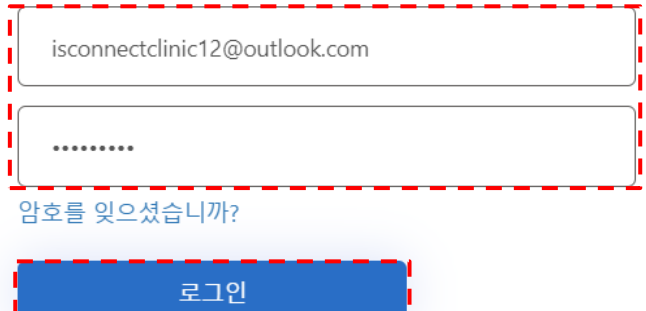

계정이 없습니까? 지금 등록하세요.

DEXIS IS ScanFlow 계정으로 로그인

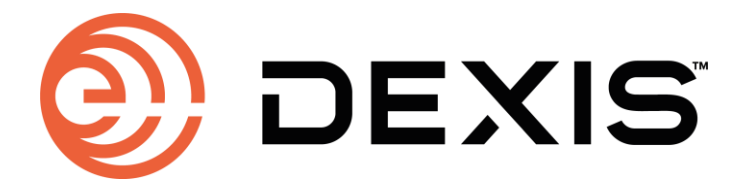

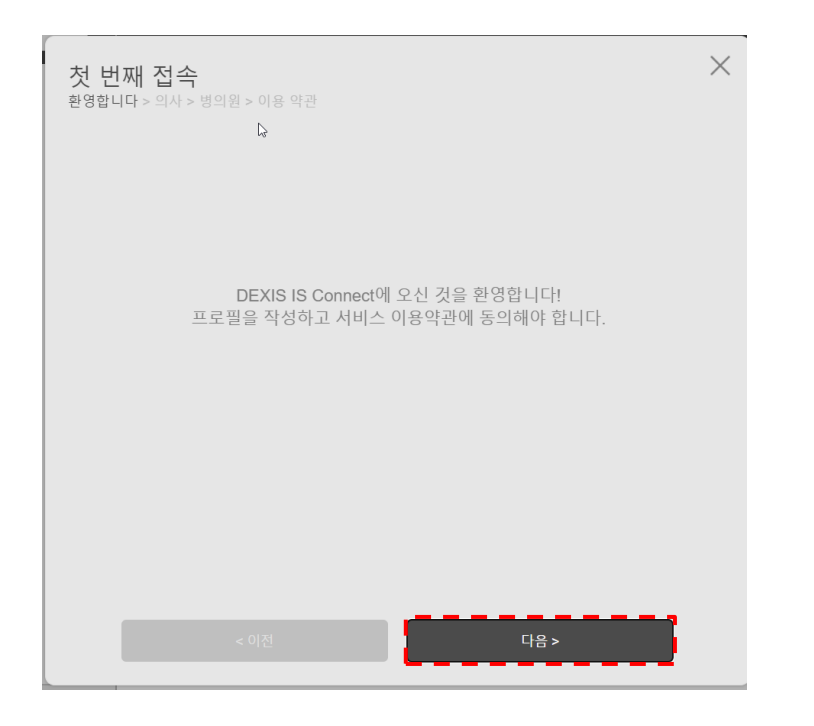

"다음" 클릭

| 첫 번째 접속<br>환영합니다 > 의사 > 병의원 > 이용 약관 |                               | × |     |            |
|-------------------------------------|-------------------------------|---|-----|------------|
| 애플리케이션 설정에서 프로필을 편집할 수 있습니!         | 다. * 표는 필수 입력 필드입니다.          |   |     |            |
| 이메일                                 | isconnectclinic12@outlook.com |   |     |            |
| 성*                                  | Dexis                         | 1 | 1   |            |
| 이름*                                 | isconnect                     | 1 |     |            |
| 면허 번호                               |                               |   |     |            |
| 타이틀                                 |                               |   |     | ① 성, 이름 기입 |
| 전문과목                                |                               |   |     | ② "다음" 클릭  |
| 휴대 전화 번호                            |                               |   |     |            |
| 웹사이트                                |                               |   |     |            |
|                                     |                               | _ |     |            |
| < 이전                                | 다음>                           |   | (2) |            |
|                                     |                               | - |     |            |

1

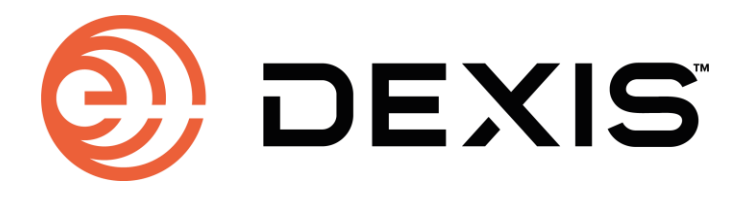

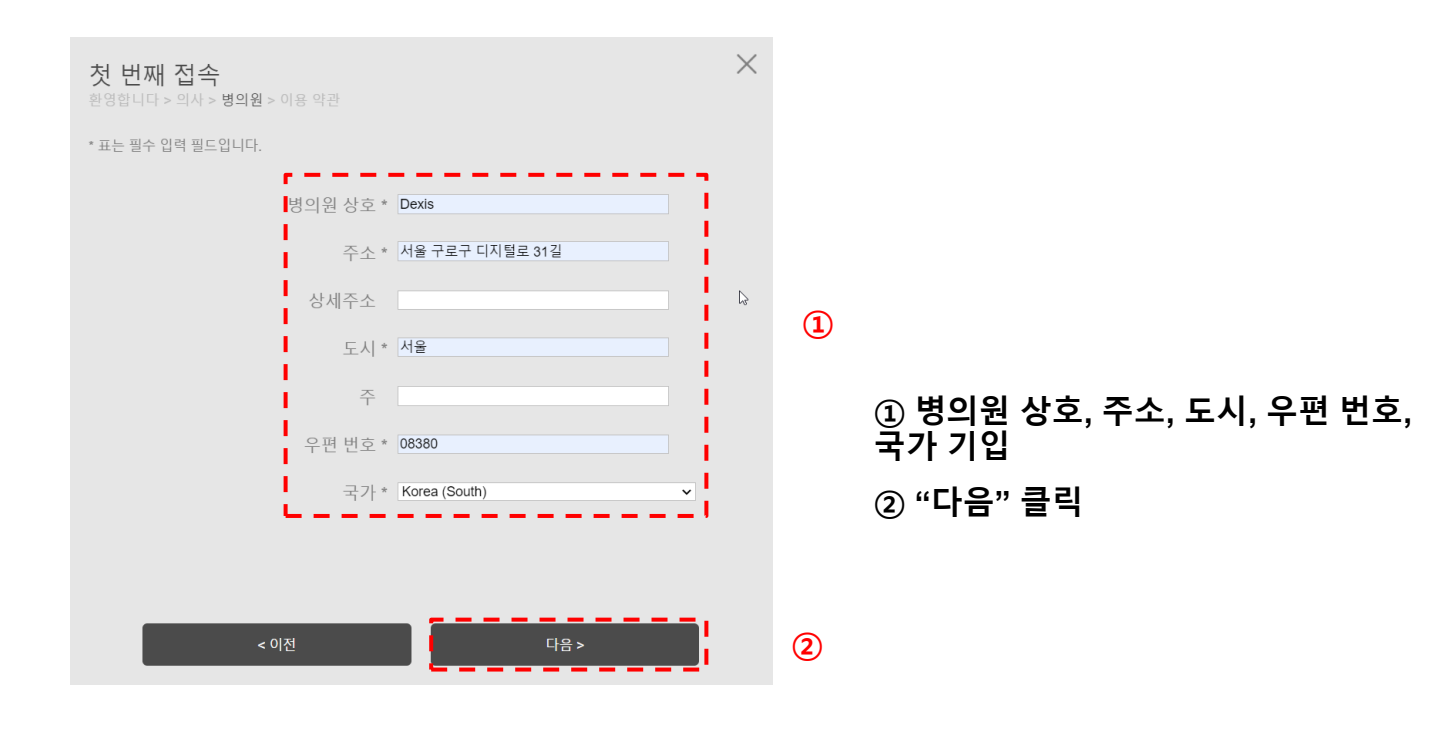

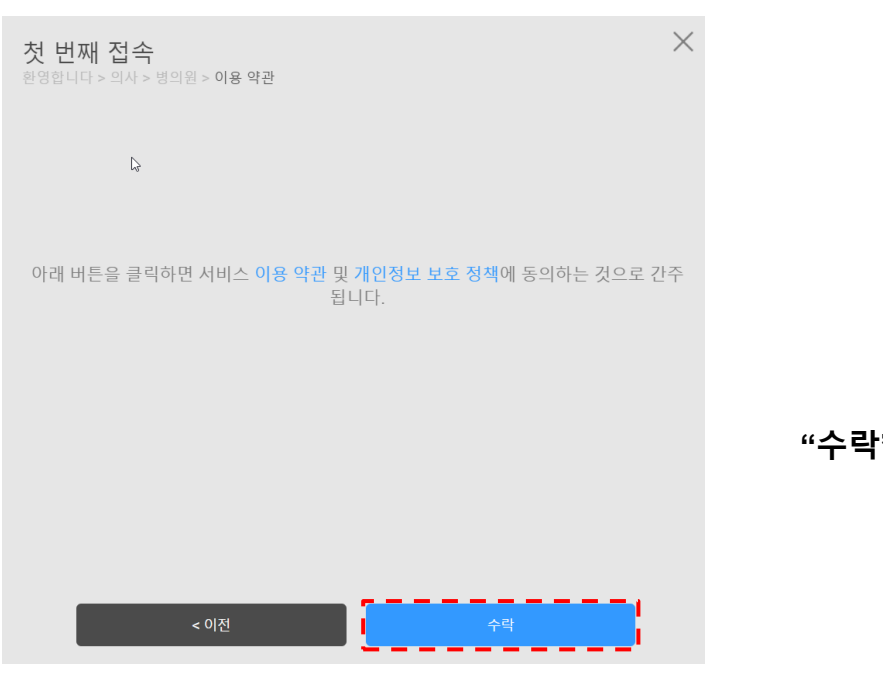

"수락" 클릭

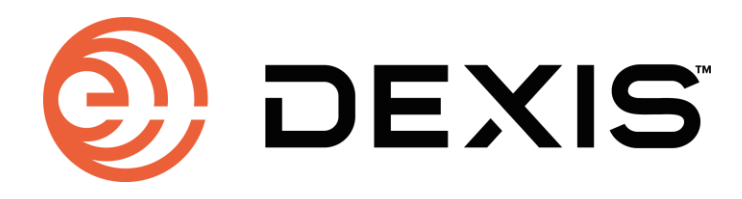

### 3. DEXIS IS Connect 기공소와의 연결

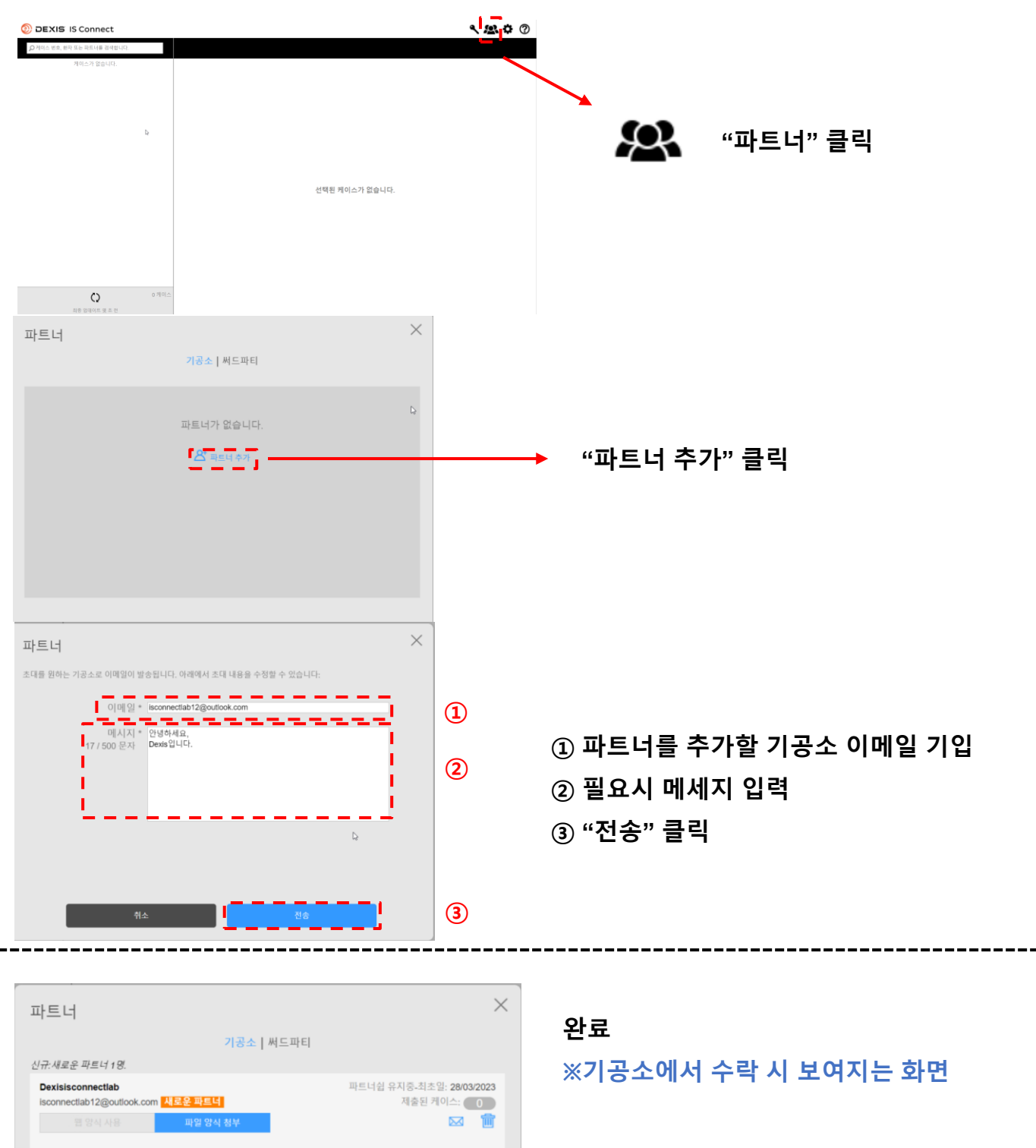

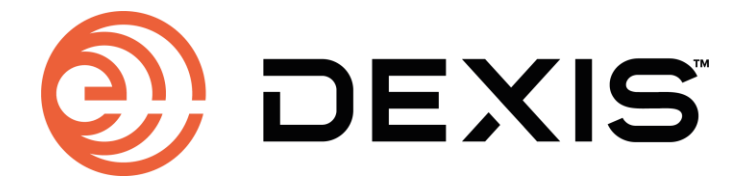

# DEXIS IS Connect

사용설명서(For Lab)

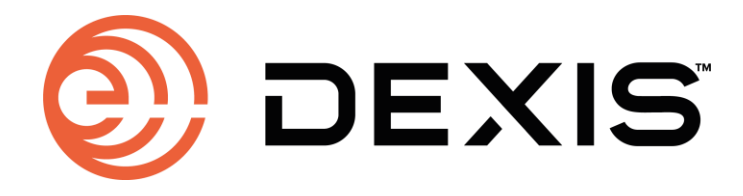

# 4. DEXIS IS Connect 계정 생성

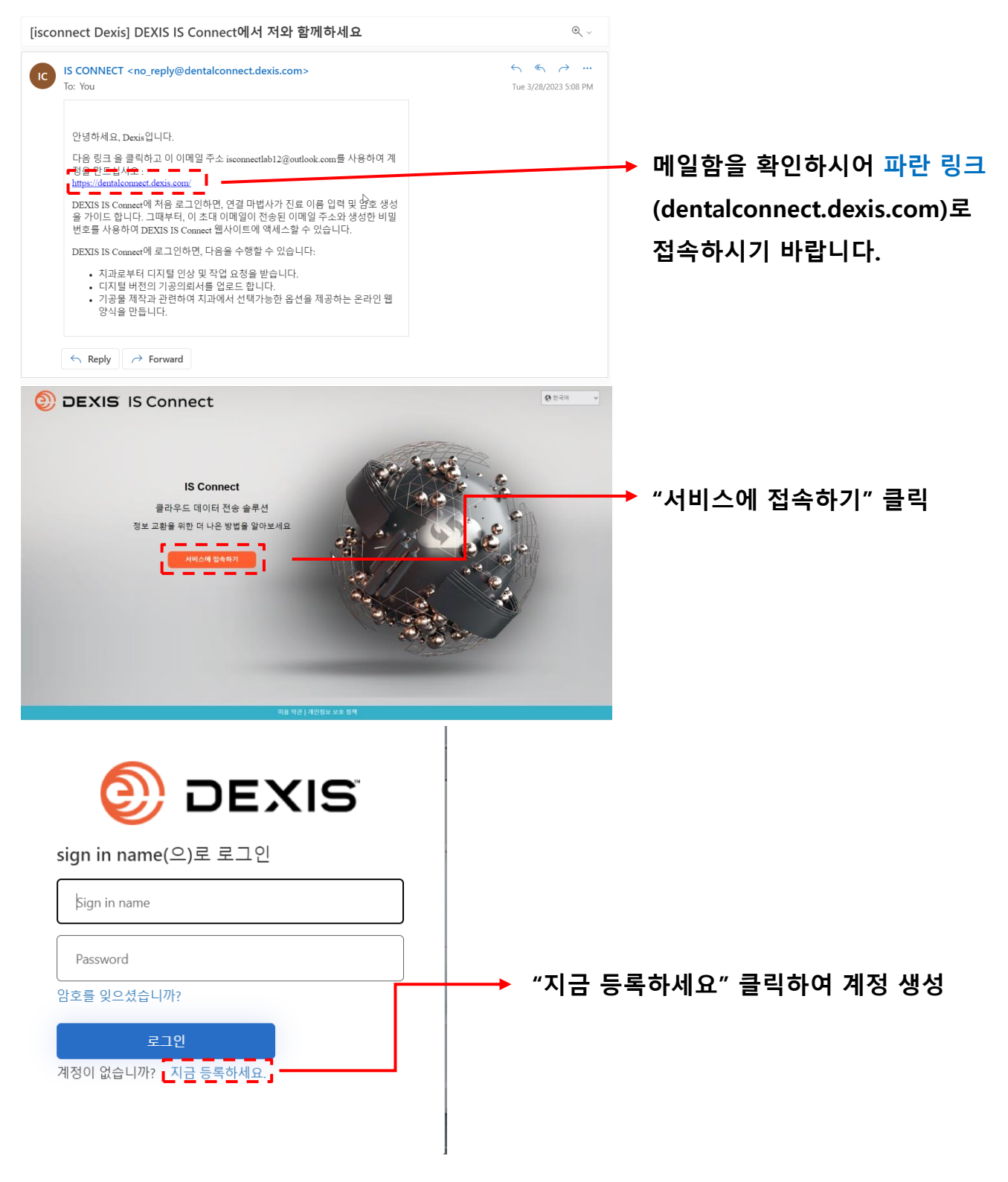

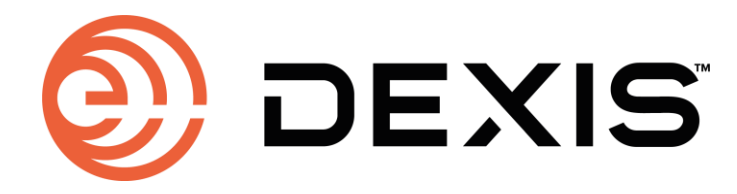

| < |                                                     |                     |     |
|---|-----------------------------------------------------|---------------------|-----|
|   | Email Address<br>확인 코드 보내기                          | 초대 메일이 왔던 이메일 주소 기입 |     |
|   | New Password                                        |                     |     |
|   | Confirm New Password                                |                     |     |
|   | Given Name                                          |                     |     |
|   | Sumame                                              |                     |     |
| < | 계<br>취 관<br>환 관 한 한 한 한 한 한 한 한 한 한 한 한 한 한 한 한 한 한 | "확인 코드 보내기" 클릭      |     |
|   | 계속                                                  |                     |     |
|   | 이메일 주소 확인                                           | 기입한 이메일 주소 메일       | 함에서 |
|   | 회원님의 isconnectlab12@outlook.com 계정을 확인              | 끄해주셔서 감사합니다.        | ŀ여  |
|   | 과근묘의 포크· <b>532/00_</b><br>감사합니다.                   | 주시기 바랍니다.           |     |
|   | envistab2c                                          |                     |     |

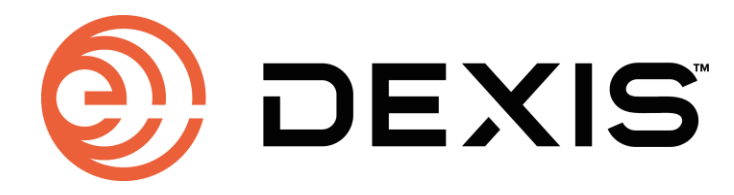

| < |                                                 |   |
|---|-------------------------------------------------|---|
|   | 받은 편지함으로 확인 코드를 보냈습니다. 확인 코드를 아래<br>입력란에 복사하세요. |   |
|   | isconnectlab12@outlook.com                      |   |
|   | 652780                                          | 1 |
|   | 코드 확인 새 코드 보내기                                  | 2 |
|   | New Password                                    |   |
|   | Confirm New Password                            |   |
|   | Given Name                                      |   |
|   | Surname                                         |   |

| ① 인증 코드 기입   |
|--------------|
| ② "코드 확인" 클릭 |

취소 DEXIS 이메일 주소를 확인했습니다. 이제 계속할 수 있습니다. isconnectlab12@outlook.com

|              | 1 |
|--------------|---|
|              |   |
| isconnectlab |   |
| Dexis        |   |
|              | ß |
| 계속           | 2 |

1) 비밀번호 및 이름, 성 기입
2) "계속" 클릭

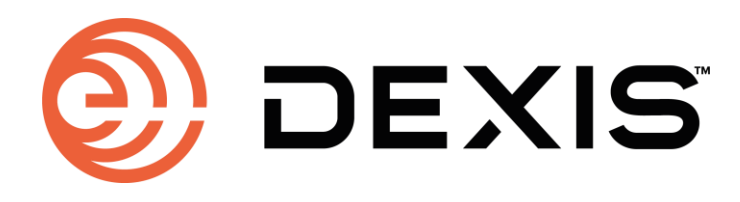

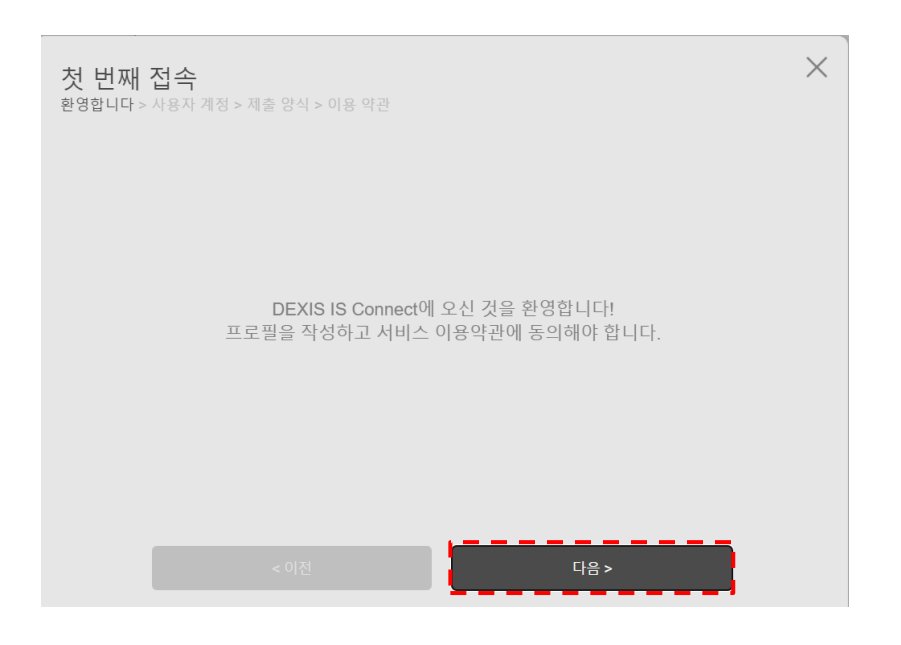

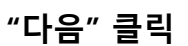

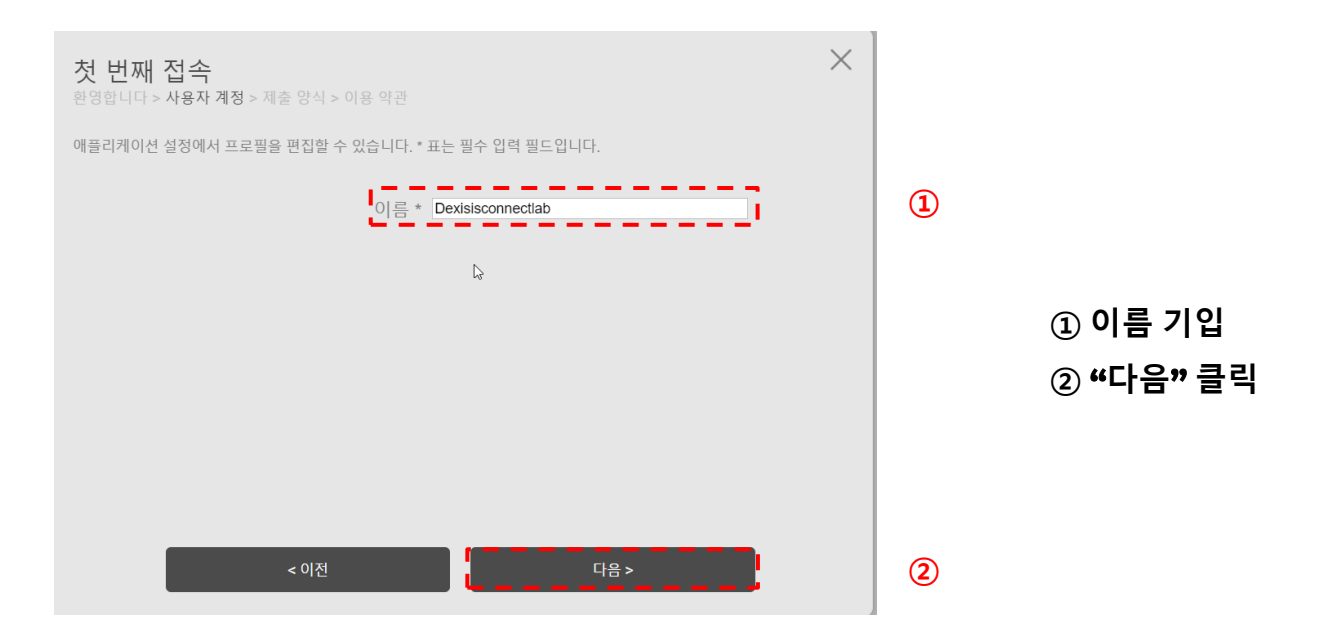

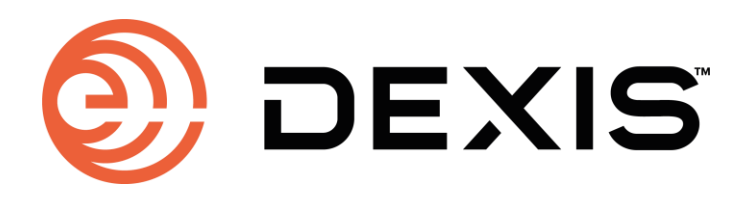

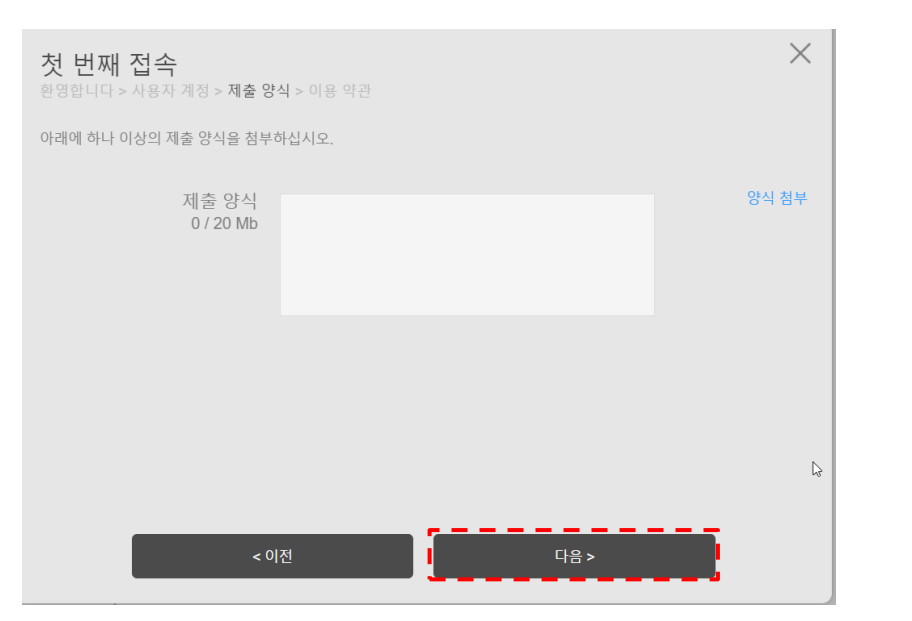

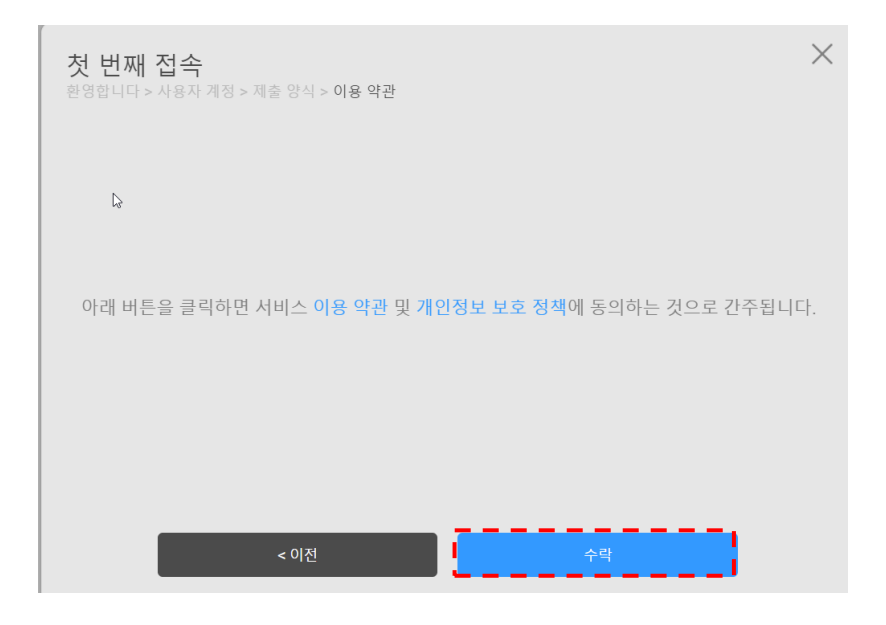

"다음" 클릭

"수락" 클릭

IS Connect 사용 설명서 14

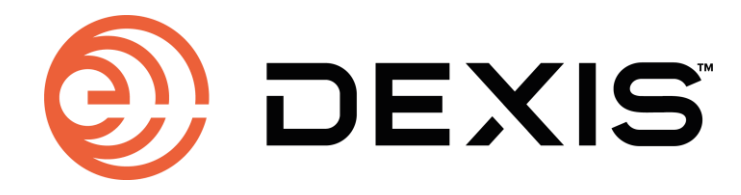

# 5. DEXIS IS Connect 파트너 수락

| DEXIS IS Connect                                             |                                                                     | <b>* (23)</b> * @                        |                           |
|--------------------------------------------------------------|---------------------------------------------------------------------|------------------------------------------|---------------------------|
| (♪ 에이스 변호, 현지 또는 비오나용 의행이다)<br>게레스가 있습니다.                    | 5<br>선택된 케이스가 없습니다.                                                 |                                          | ▶ 🕵 "파트너"클릭               |
| ひっていたしていたい<br>REDURATED                                      | 초대 날파 2803/2023<br>ⓒ 수약 대기중<br>···································· | <                                        |                           |
|                                                              | P.                                                                  |                                          | "수락" 클릭                   |
| <b>파트너</b><br>초대를 수학함으로서, 이 치과와 협업 및 의사가 있음을 1               | #합니다.                                                               | ×                                        |                           |
| 이메일 isconnectclinic12g<br>메시지 * 연명하세요,<br>67500 문자           | ğoutlook.com                                                        |                                          | "전송" 클릭                   |
| 취소                                                           |                                                                     |                                          |                           |
| 파트너                                                          | 기공소   써드파티                                                          | ×                                        | 완료<br>※ 파트너쉽 완료 후 보여지는 화면 |
| Dexisisconnectlab<br>isconnectlab12@outlook.com<br>염 양식 사용 패 | 파트너쉽<br>일 양식 첨부                                                     | 유지종-최초일: 28/03/2023<br>제출된 케이스: 0<br>교 🛄 |                           |

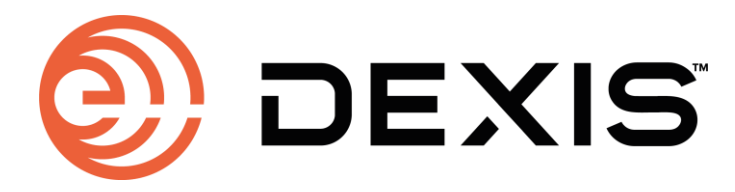

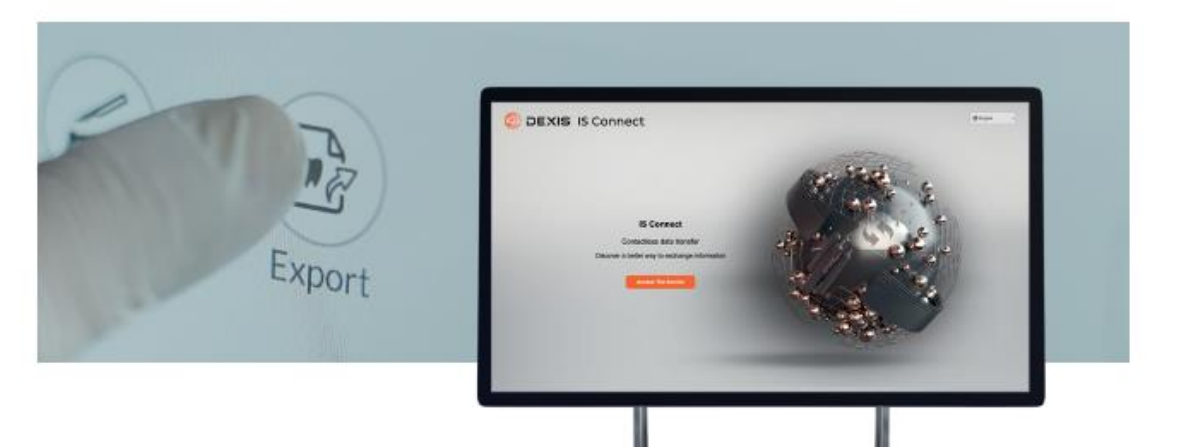

# IS Connect

#### Export your way

Export data with one click using your preferred export format, including STL, PLY, OBJ, DWOS XOrder, and exocad Dental project.

#### Say goodbye to courier issues

Reduce shipping costs and delays, manual tasks and streamline your data transmission.

#### A safer alternative

Digital file transfer helps keep everyone safe and healthy by eliminating the multiple manual touchpoints related to producing and shipping manual impressions.

### **IS WebViewer**

The cloud-based platform allows your chosen lab or manufacturer to view and interact with the 3D dataset in full HD color and in real time – even from a mobile device. Also included are orientation adjustment tools, snapshot capture and occlusion proximity tools which provide advanced adjustment, review and export capabilities.

#### Real time updates

Keep you and your patients up to date by checking the status of any case online from any computer with internet access.

#### Upload and access files when it suits

Both you and your chosen lab can upload and access files whenever it's convenient. Plus, all cases are retained for one year, so it's always available when you need it.

#### Third-party printer integration

You're always one click away from printing software with IS Connect. Easily turn your prepared model from IS ScanFlow into a prepared 3D model print.

### Quick Connect Partners

Quick Connect Partners are labs and manufacturers that are established DEXIS IS collaborators. Using one of these partners means you can send files with a single click and see smoother case transmissions.